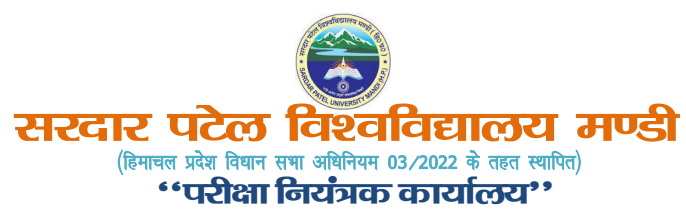

क्रमांक एसपीयू-मंडी/परीक्षा नियंत्रक/01/2022-1925-27

दिनांक 08.11.2023

# प्रेस नोट

सरदार पटेल विश्वविद्यालय ने उन छात्रों के पंजीकरण के लिए पोर्टल लॉन्च किया है जिन्होंने प्रवेश सत्र 2023-24 में प्रथम वर्ष / प्रथम सेमेस्टर में एसपीयू मंडी के संबद्ध कॉलेजों में प्रवेश लिया है। यह पोर्टल 30 नवंबर, 2023 को रात्रि 1159 बजे तक सक्रिय रहेगा।

इस पोर्टल में प्रवेश की प्रक्रिया इस प्रकार होगी:

- 1. एसपीयू मंडी की वेबसाइट www.spuandi.ac.in पर लॉग ऑन करें
- 2. एसपीयूँ "परीक्षा पोर्टल SPUEP" पर क्लिक करें
- 3. Registration के लिए Click here for registration (for the Admissio Session 2023-24) पर क्लिक करें।
- 4. New User चुनें
- 5. अपना ई-मेल और मोबाइल नंबर दर्ज करें
- 6. कैप्चा (Captcha) दर्ज करें
- 7. भेजे गए отр पर क्लिक करें
- 8. मोबाइल और ईमेल पर **отр** भेजा जाएगा
- 9. मोबाइल के साथ-साथ ईमेल का OTP भी दर्ज करें।
- 10. Register Button पर क्लिक करें
- 11. पासवर्ड आपके रजिस्टर ईमेल पर भेजा जाएगा।
- 12. इसके अलावा आप मोबाइल नंबर या पंजीकृत ईमेल द्वारा प्रवेश कर सकते हैं
- 13. अपने ईमेल पर भेजा गया पासवर्ड दर्ज करें।
- 14. Registration के लिए सभी विवरण दर्ज करना शुरू करें
- 15. फोटो और दस्तावेज़ अपलोड करते समय फॉर्मेट व साइज़ इस प्रकार हैं:
  - a) वर्तमान फोटोग्राफ सामने की ओर jpg फॉर्मेट तथा साइज़ 17kb 51kb
  - b) हस्ताक्षर फॉर्मेट jpg तथा साइज़ 17 kb 51kb
  - c) प्रमाणपत्र फॉर्मेट pdf तथा साइज़ 200 kb 500 kb
- 16. ध्यान देने वाली बेहद जरूरी बात, पेमेंट करते समय अनावश्यक रूप से क्लिक न करें
- 17. भुगतान करने के बाद प्रिंट आउट निकालकर भविष्य के लिए रख लें।

## Registration के संबंध में किसी भी जानकारी के लिए कृपया registration2023@spumandi.ac.in पर ई-मेल करें

## प्रतिलिपियां :

- 1. रजिस्ट्रार, सरदार पटेल विश्वविद्यालय मंडी, (हि0 प्र0)-175001
- 2. वेब प्रभारी, एसपीयू मंडी, को यह जानकारी एसपीयू की वेबसाइट पर अपलोड करने के हेतु।
- 3. निजी सहायक, प्रो वीसी, सरदार पटेल विश्वविद्यालय मंडी, (हि0 प्र0)-175001

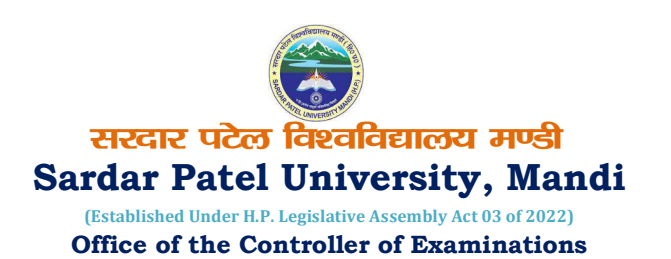

#### File. No. SPU-Mandi/COE/01/2022-1925-27

Dated 08.11.2023

### **Press Note**

Sardar Patel University has launched the portal for Registration of those students who have taken admission in the affiliated colleges of SPU Mandi in the Admission session 2023-24 in the first year / first semester. The portal will be active till **30**<sup>th</sup> **November**, **2023 up to 1159 p.m.** 

The procedure to enter this portal will be as follows:

- 1. Log on to SPU Mandi website www.spumandi.ac.in
- 2. Click on SPU "Exam Portal SPUEP"
- 3. Click on "Click here for registration (for the Admission Session 2023-24)"
- 4. Select New User
- 5. Enter your e-mail and mobile number
- 6. Enter Captcha
- 7. Click on sent OTP
- 8. OTP will be sent on Mobile and Email
- 9. Enter OTP of Mobile as well as of Email.
- 10. Click on Register Button
- 11. Password will be sent to your register email.
- 12. Further you can enter by entering by Mobile number or registered Email
- 13.Enter password sent on your email.
- 14. Start entering all the detail for Registration
- 15. While uploading photo and documents The sizes are :
  - a) Recent Photograph front facing jpg format 17kb- 51kb
  - b) Signature jpg format 17kb- 51kb
  - c) Certificates pdf format size 200kb-500kb
- 16. The very important to note during making payment do not click unnecessarily

17. After making the payment take print out and keep it for future reference.

In case of any query regarding Registration please e-mail to registration2023@spumandi.ac.in

### **Controller of Examinations**

#### Copy to:-

- 1. The Registrar, SPU Mandi (HP)-175001
- 2. Web Incharge, SPU Mandi for uploading this information to university website.
- 3. PA to Pro VC, SPU Mandi (HP)-175001

**Controller of Examinations**